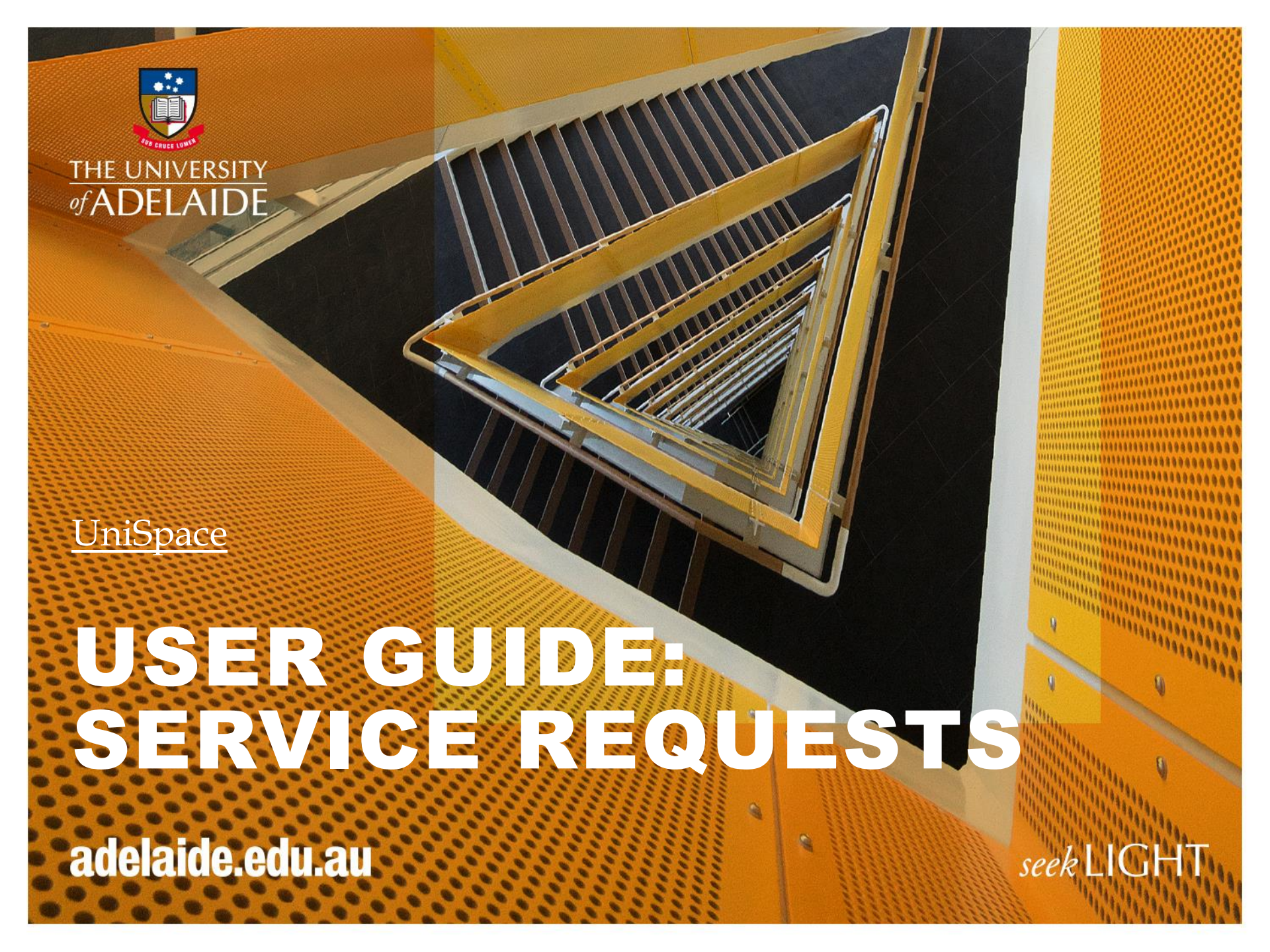

## Infrastructure Service Request process

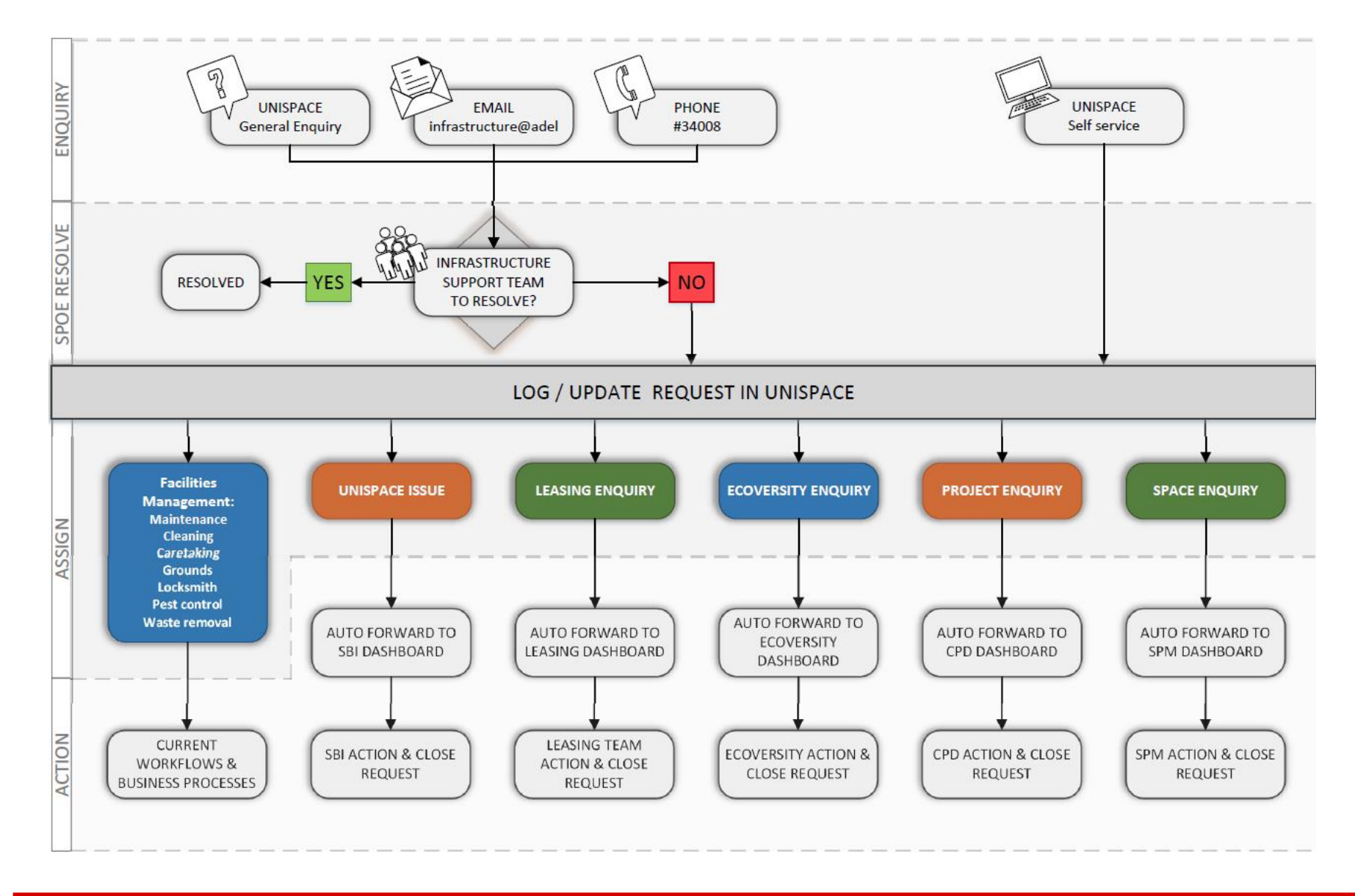

## **Facilities Management Request Process**

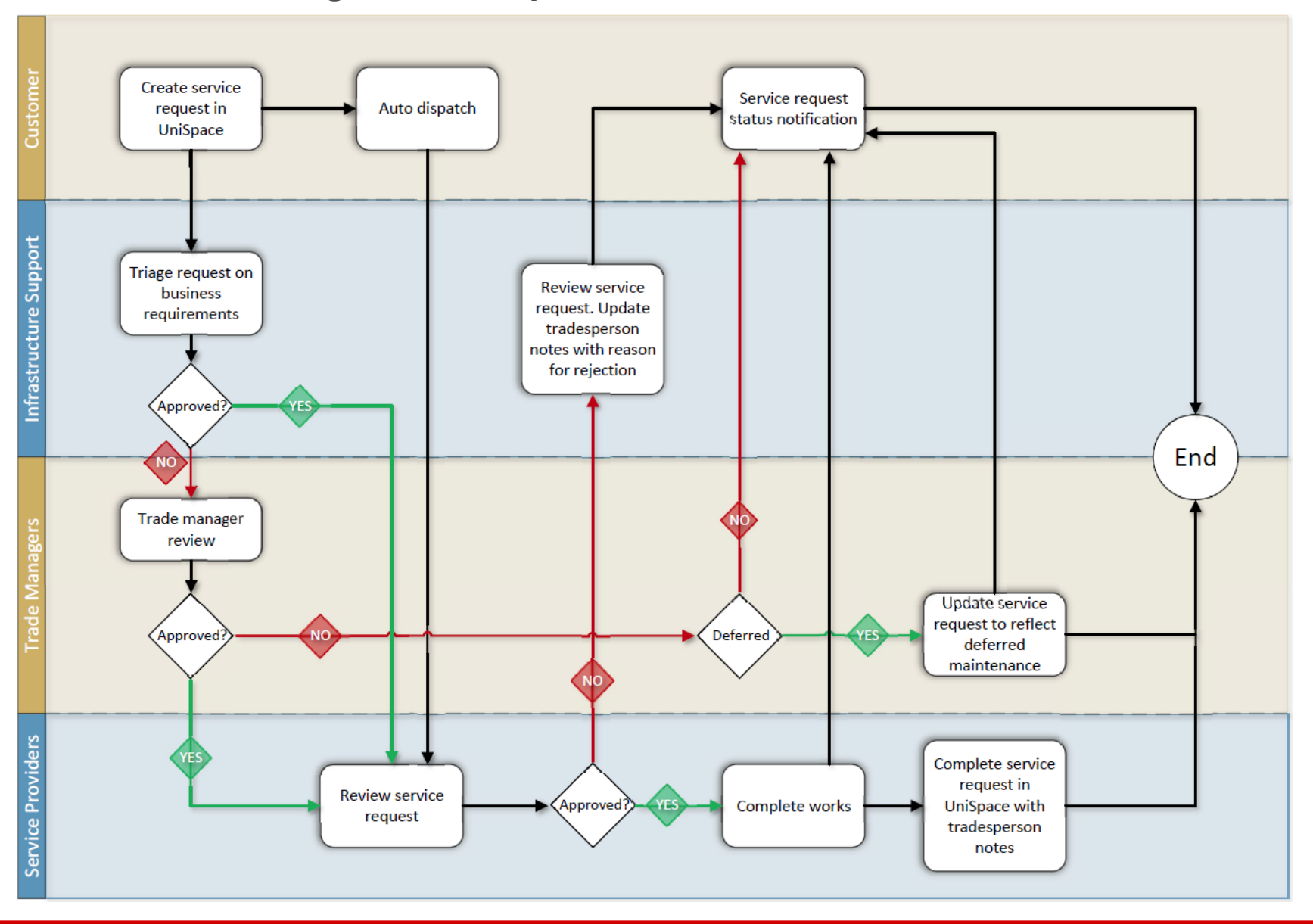

## Service Request – Log In

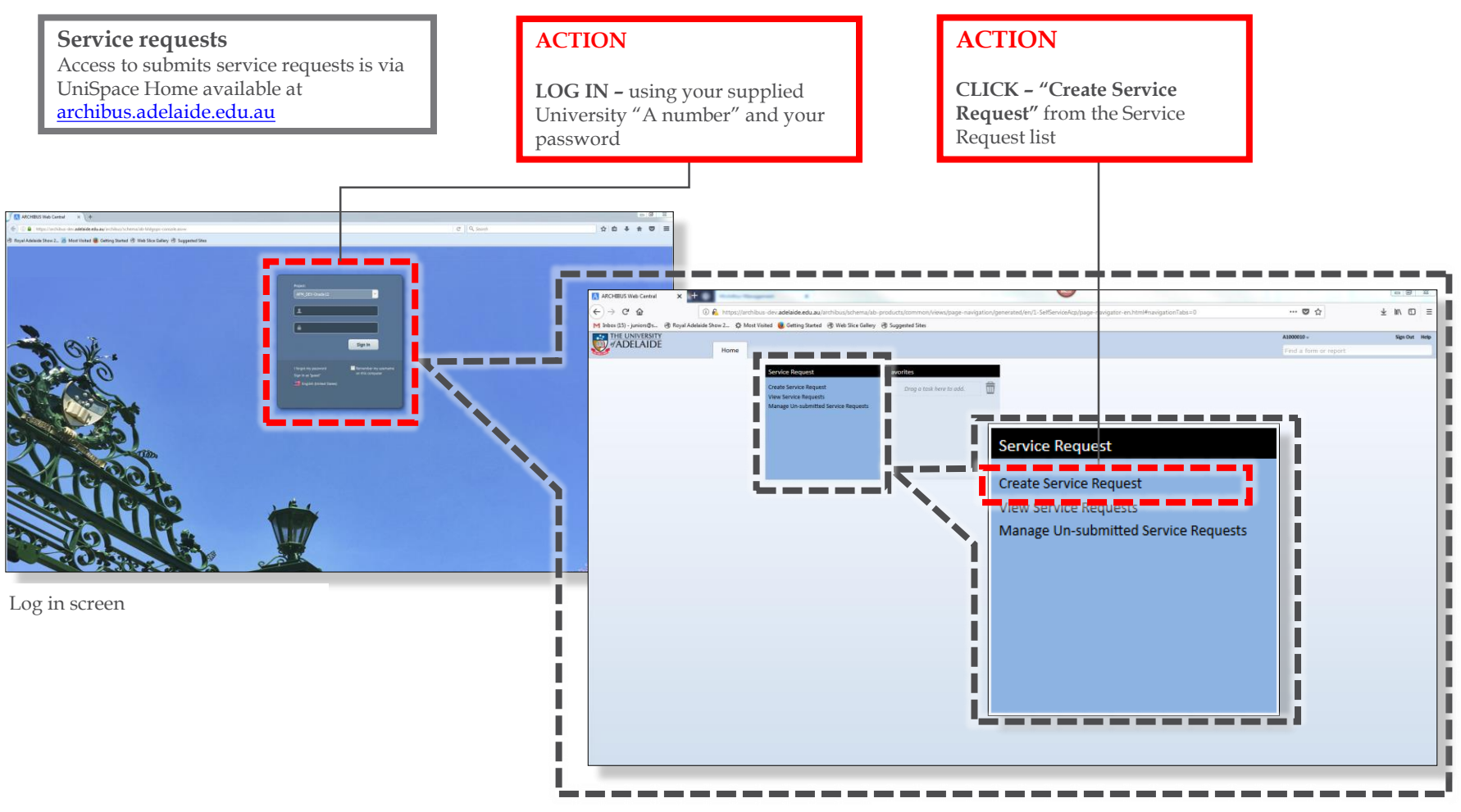

Note: The layout of your screen may vary based on your role

# Service Request – Overview

|                                              | Make a Request                                                                                                    | 40/ |
|----------------------------------------------|----------------------------------------------------------------------------------------------------|-----|
|                                              | In an amorgancy places submit this request and context Facilities Maintanance Support Desix 851 \$4008                                                          |     |
|                                              | Requestor                                                                                                    |     |
|                                              | Requested By* A1133010                                                                                                    |     |
|                                              | Requestor Phone                                                                                                    |     |
|                                              | Update your phone number and workspeak location here and 'Request Phene' and 'Location' details will be<br>flued with your information accomptically next time. |     |
|                                              | Location Select Location List Requests for Location                                                                                                    |     |
|                                              | W Use your assigned workspace location                                                                                                    |     |
|                                              | Sita Loda*  NT<br>Building Coda*  NT42                                                                                                    |     |
|                                              | Floor Code 12                                                                                                    |     |
| ACTION                                       | Room Code 1203                                                                                                    |     |
| ACTION                                       | Department Code                                                                                                    |     |
|                                              | School, Branch Code                                                                                                    |     |
| COMPLETE – "Make a Request form              | Bream the location specifically enough that maintaineas can find it, such as Thobiam is on back wail, below window?                                             |     |
|                                              | Equipment                                                                                                    |     |
| All mandatory fields are indicated (*).      | Equipment Code<br>You san ertar the Equipment Code If you know it.                                                                                              |     |
| Discos fill out as ab assisting with as much | Review Warranty Details Ust Request for Equipment                                                                                                    |     |
| detail as possible. See following pages for  | Request                                                                                                    |     |
| detail on each section                       | Type of Raquest                                                                                                    |     |
|                                              | View All Request Types                                                                                                    |     |
|                                              | Description                                                                                                    |     |
|                                              | Description                                                                                                    |     |
|                                              |                                                                                                    |     |
|                                              |                                                                                                    |     |
|                                              |                                                                                                    |     |
|                                              |                                                                                                    |     |
|                                              |                                                                                                    |     |
|                                              | Submit Add Documents Cancel                                                                                                    |     |
|                                              |                                                                                                    |     |

#### Service Request – Requestor

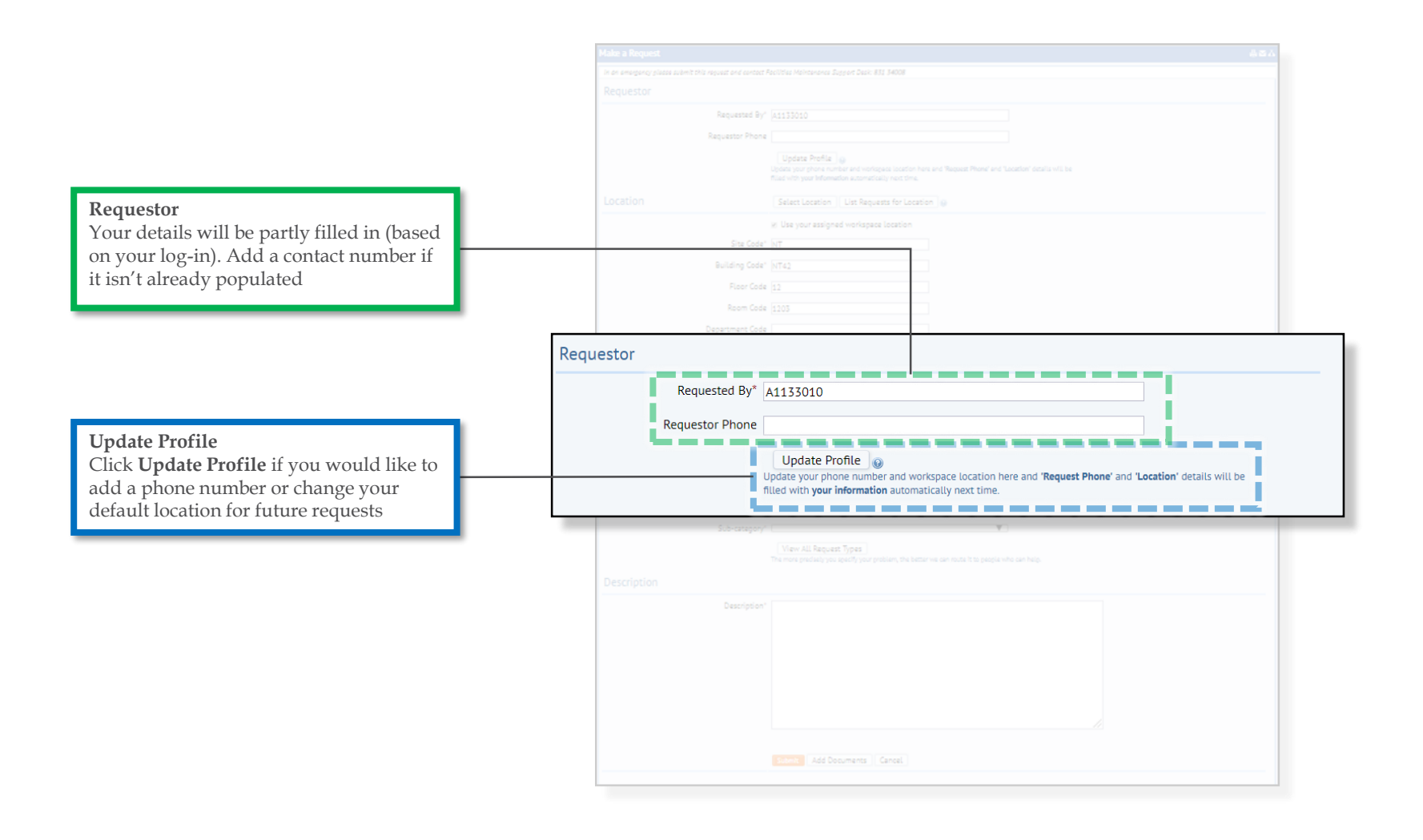

## Service Request - Location

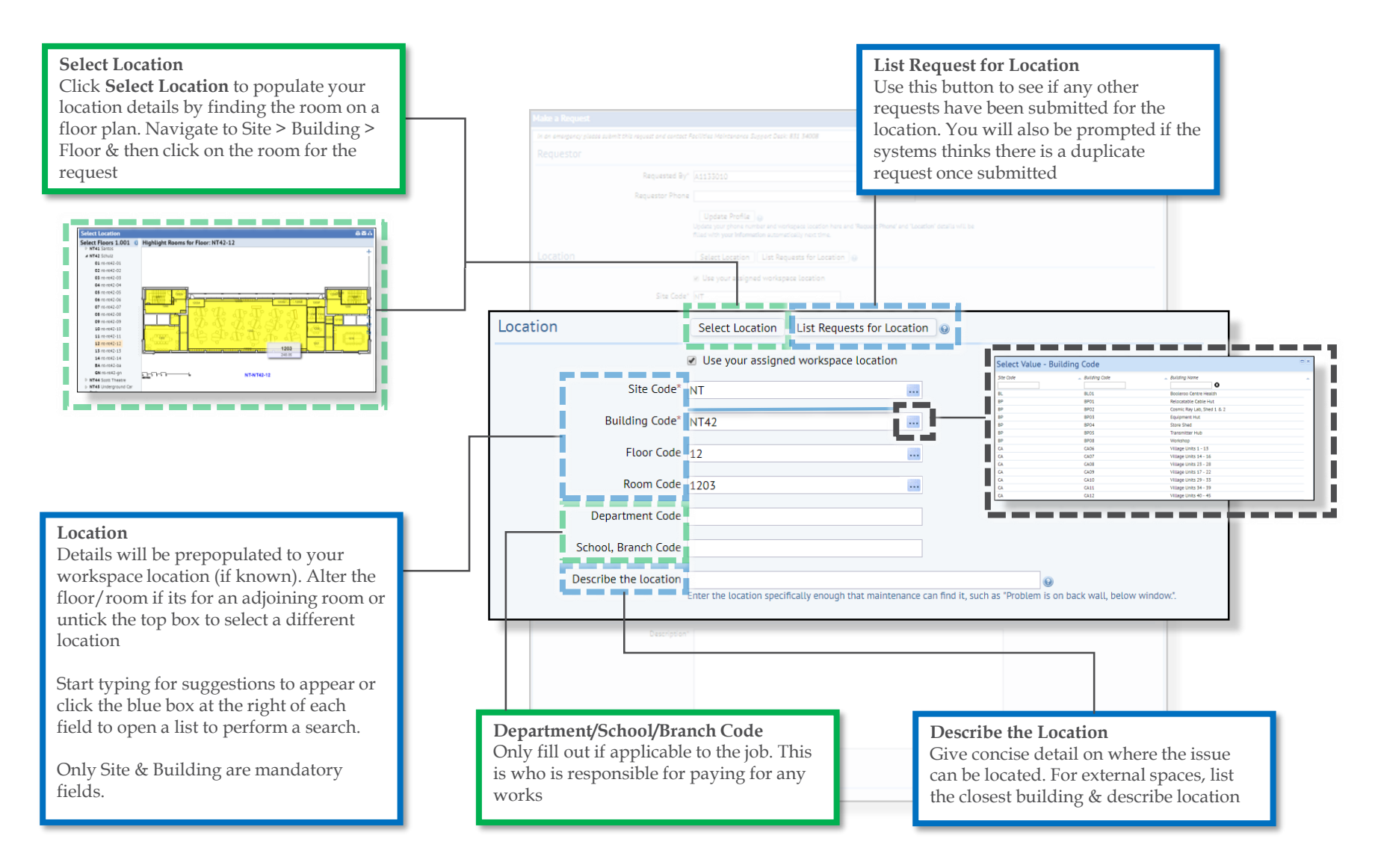

## Service Request – Equipment

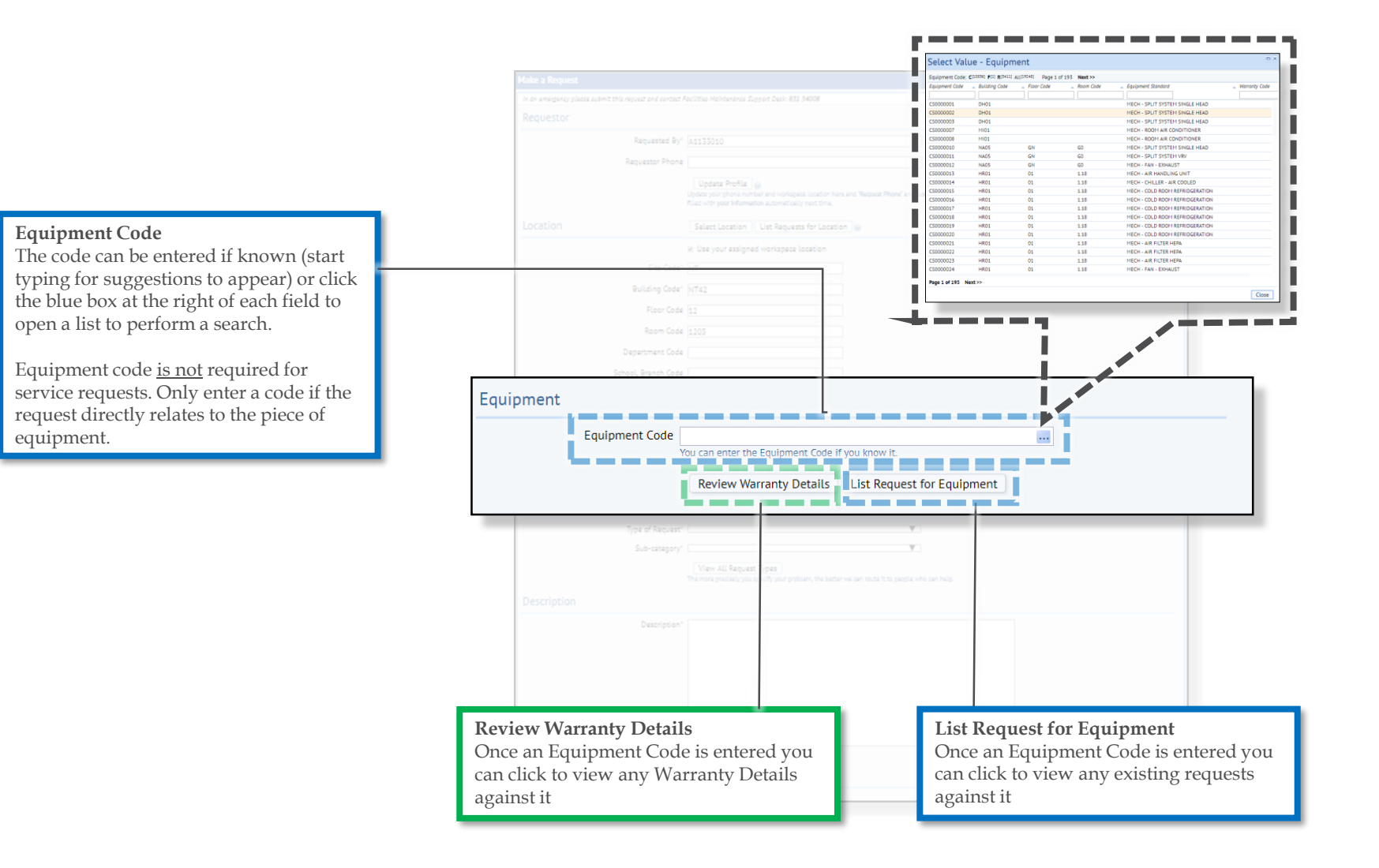

#### Service Request – Request

#### **Type of Request**

Select from the drop down list the appropriate trade/type of request. Once selected, add a Sub-category from the now filtered dropdown list. Please use the correct category. If there isn't a suitable selection, use General and give clear detail in the next section

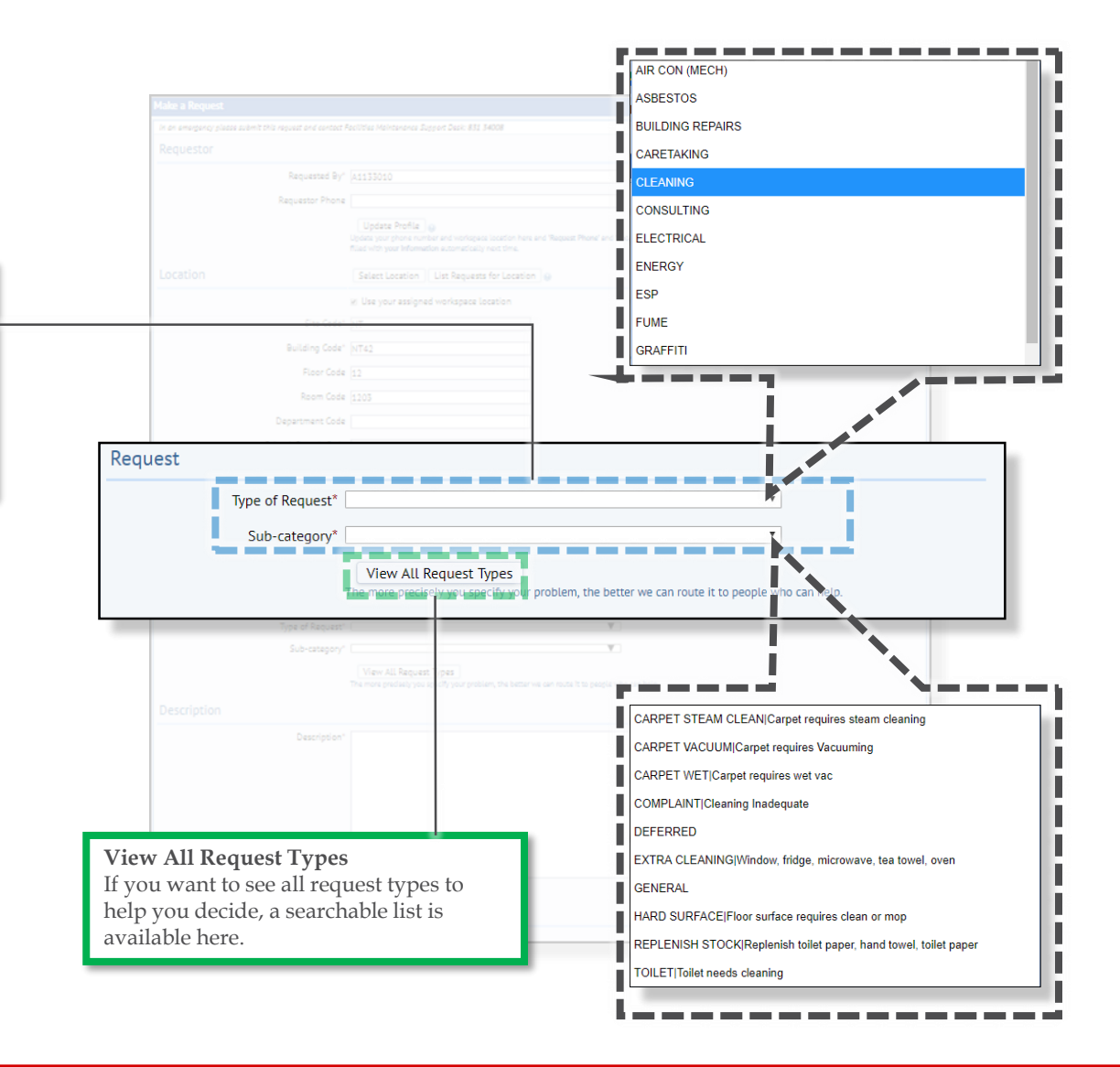

## Service Request – Description

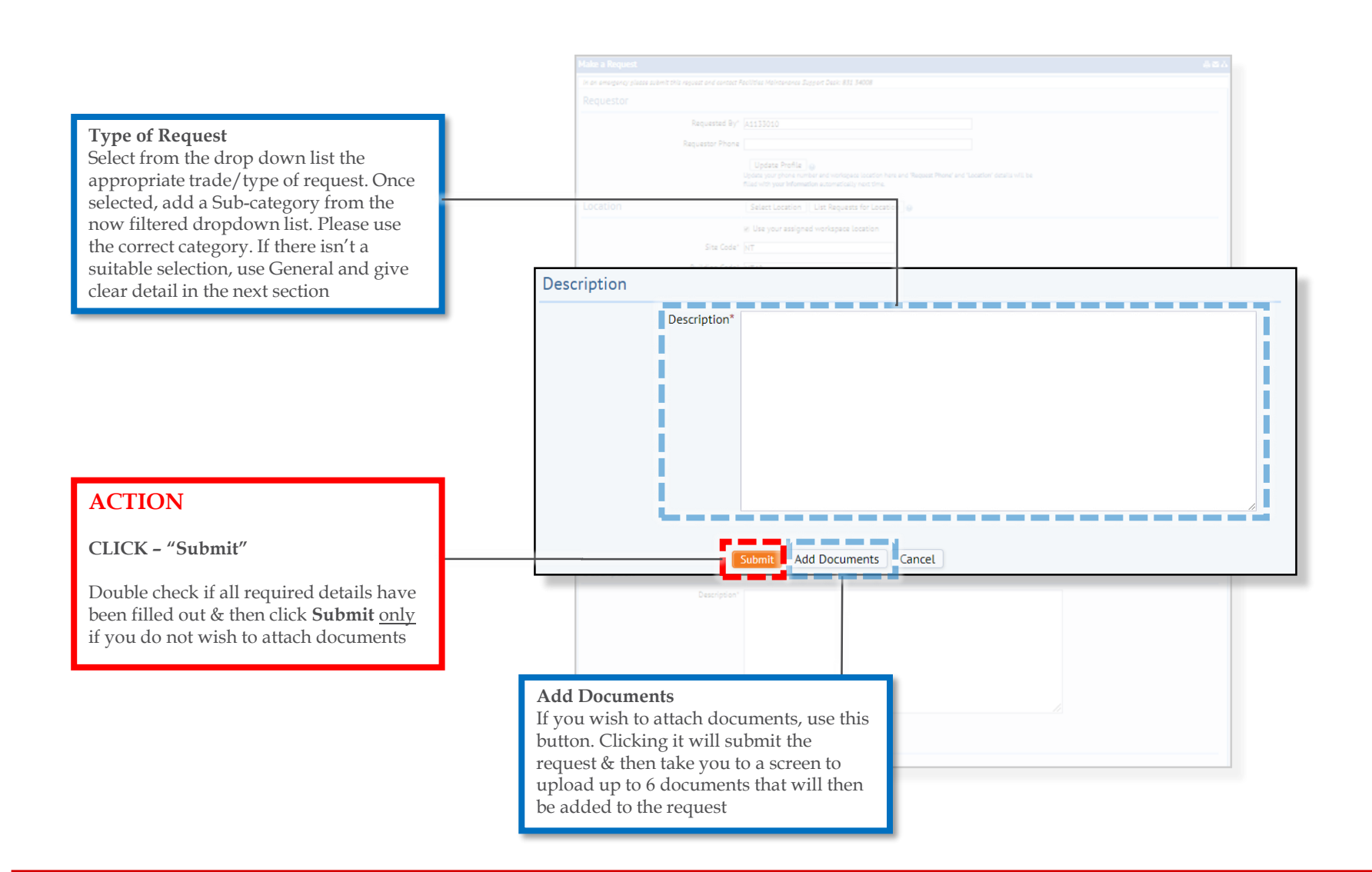

## Service Request – Review & Notifications

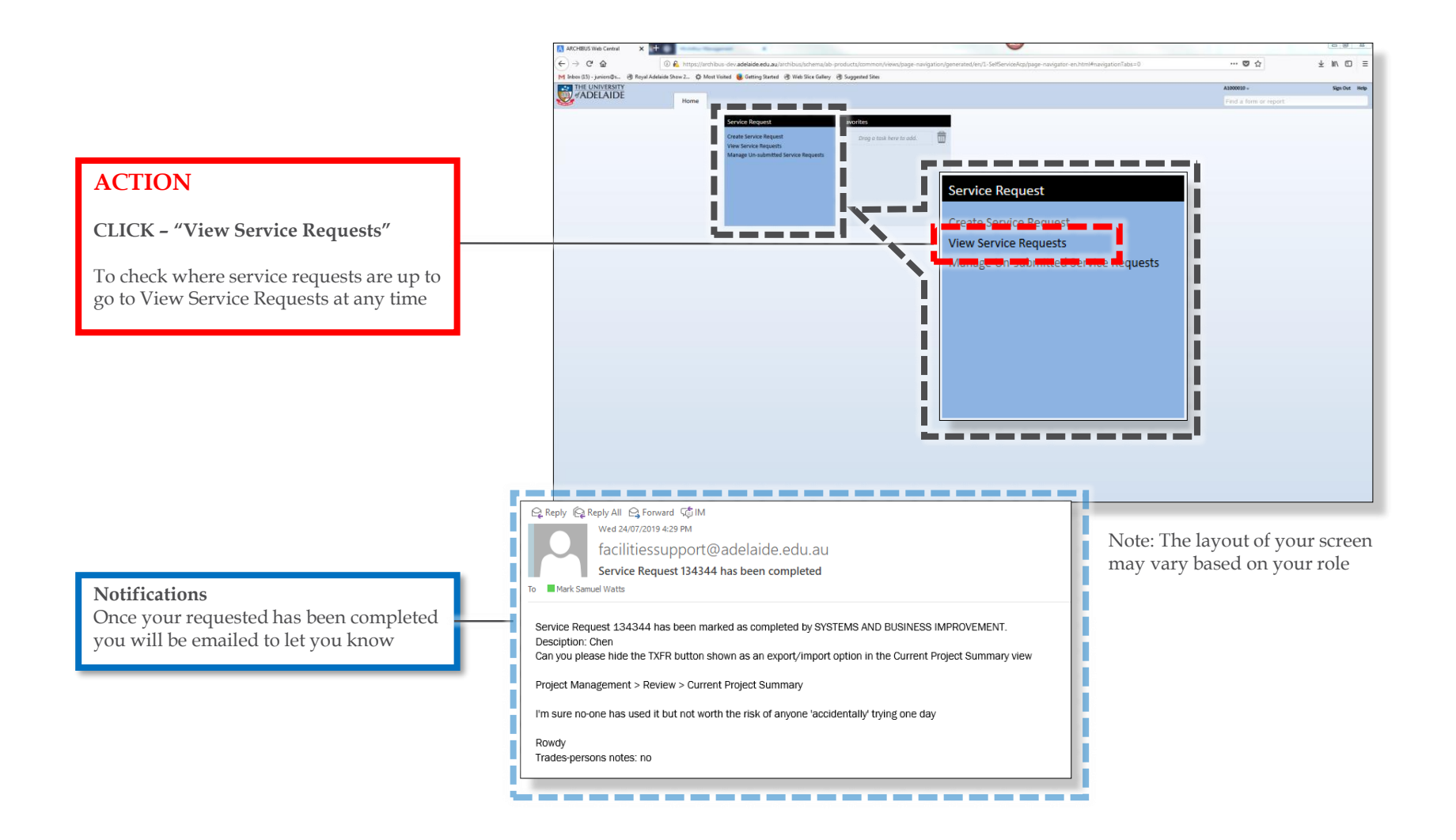

# FAQs

#### Who are the BSI Team

The Business Services & Improvement Team is part of The University of Adelaide's Infrastructure Branch.

How do I contact the BSI Team Contact BSI Team via email <u>Contact Us</u>

I have forgotten the website https://archibus.adelaide.edu.au

#### I have forgotten my password?

Contact The University of Adelaide – Technology Services 83130 3000 Or use their self-service <u>Password Management</u>

#### I cant log in to the website

You need a valid and activated University of Adelaide account to log in to UniSpace Home.

#### I would like to make a suggestion / improvement OR there is an issue with the Application I am using

Create a Service Request via UniSpace Home, with the Type of Request as "UniSpace" <u>https://archibus.adelaide.edu.au</u>

revision

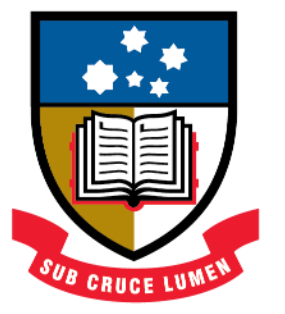

# THE UNIVERSITY of ADELAIDE

**CRICOS Provider Number 00123M**